# MMCEVB2103 Evaluation Board (EVB2103) User's Manual

Motorola reserves the right to make changes without further notice to any products herein to improve reliability, function or design. Motorola does not assume any liability arising out of the application or use of any product or circuit described herein; neither does it convey any license under its patent rights nor the rights of others. Motorola products are not designed, intended, or authorized for use as components in systems intended for surgical implant into the body, or other applications intended to support or sustain life, or for any other application in which the failure of the Motorola products for any such unintended or unauthorized application, Buyer shall indemnify and hold Motorola and its officers, employees, subsidiaries, affiliates, and distributors harmless against all claims, costs, damages, and expenses, and reasonable attorney fees arising out of, directly or indirectly, any claim of personal injury or death associated with such unintended or unauthorized logo are registered trademarks of Motorola, Inc., which is an Equal Opportunity/Affirmative Action Employer.

The M•CORE name, the M•CORE logo, and the OnCE name are trademarks of Motorola, Inc.

© Motorola, Inc. 2000: ALL RIGHTS RESERVED

#### For More Information On This Product, Go to: www.freescale.com

#### **CAUTION: ESD Protection**

M•CORE development systems include open-construction printed circuit boards that contain static-sensitive components. These boards are subject to damage from electrostatic discharge (ESD). To prevent such damage, you must use static-safe work surfaces and grounding straps, as defined in ANSI/EOS/ESD S6.1 and ANSI/EOS/ESD S4.1. All handling of these boards must be in accordance with ANSI/EAI 625.

## Contents

### **Section 1 Introduction**

| 1.1 | EVB2103 Features             | 9  |
|-----|------------------------------|----|
| 1.2 | System and User Requirements | 10 |
| 1.3 | EVB2103 Layout               | 10 |

## **Section 2 Configuration**

| 2.1   | Configuring Board Components                 |
|-------|----------------------------------------------|
| 2.1.1 | Setting the MMIO Chip Select Header (W1)     |
| 2.1.2 | Setting the FLASH Chip Select Header (W2)17  |
| 2.1.3 | Setting the FSRAM Chip Select Header (W3)17  |
| 2.1.4 | Setting the Automotive Interface Header (W6) |
| 2.1.5 | Setting the RS232 Header (W7)18              |
| 2.1.6 | Setting the Firmware Select Switch (S2)      |
| 2.1.7 | Setting the Configuration Switches (S3, S4)  |
| 2.2   | Making Computer System Connections           |
| 2.3   | Performing the EVB2103 Selftest              |
| 2.4   | Memory Map                                   |
| 2.5   | Memory Mapped I/O Operation                  |
| 2.6   | Using the Prototyping and Eyelet Areas       |

## **Section 3 Operation**

| 3.1   | Debugging Embedded Code             | . 27 |
|-------|-------------------------------------|------|
| 3.1.1 | Using the Picobug Monitor           | . 27 |
| 3.1.2 | Picobug Sample Session              | . 29 |
| 3.1.3 | Using the GNU Source-Level Debugger | . 32 |
| 3.2   | Using the SysDS Loader              | . 32 |

### **Section 4 Connector Information**

| Index | κ                                                 | 49 |
|-------|---------------------------------------------------|----|
| 4.3   | MAPI Connector Sites (P1/J1, P2/J2, P3/J3, P4/J4) | 39 |
| 4.2   | Communication Connectors (J52, J58, J60, J61)     | 38 |
| 4.1   | OnCE Connector (J6)                               | 37 |

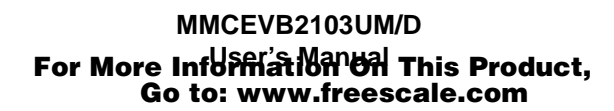

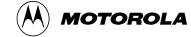

## **Figures**

| 1-1 | MMCEVB2103 Evaluation Board11             |
|-----|-------------------------------------------|
| 2-1 | MMIO Write Byte                           |
| 2-3 | Large Eyelet Area Signals                 |
| 2-2 | MMIO Read Byte                            |
| 2-4 | Small Eyelet Area Signals                 |
| 3-1 | SysDS Loader Main Screen                  |
| 3-2 | Upload To File Dialog Box                 |
| 3-3 | Display Flash/Ram Display                 |
| 4-1 | OnCE Connector J6 Pin Assignments         |
| 4-2 | MAPI Connector Site P1/J1 Pin Assignments |
| 4-3 | MAPI Connector Site P2/J2 Pin Assignments |
| 4-4 | MAPI Connector Site P3/J3 Pin Assignments |
| 4-5 | MAPI Connector Site P4/J4 Pin Assignments |

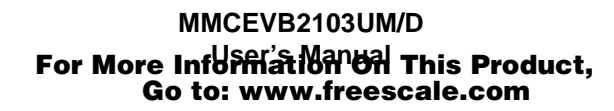

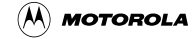

## Tables

| 1-1 | MMCEVB2103 Evaluation Board Specifications       |
|-----|--------------------------------------------------|
| 2-1 | Component Configuration Settings                 |
| 2-2 | S2 Subswitch Settings                            |
| 2-3 | S3, S4 Subswitch Settings                        |
| 2-4 | EVB2103 Selftest LED Sequence                    |
| 2-5 | EVB2103 Default Memory Map 23                    |
| 2-6 | FLASH Sector Boundaries                          |
| 3-1 | Picobug Commands                                 |
| 4-1 | OnCE Connector J6 Signal Descriptions            |
| 4-2 | CAN Connector J58 Pin Assignments                |
| 4-3 | Communication Connector J60, J61 Pin Assignments |
| 4-4 | MAPI Connector Site P1/J1 Signal Descriptions    |
| 4-5 | MAPI Connector Site P2/J2 Signal Descriptions    |
| 4-6 | MAPI Connector Site P3/J3 Signal Descriptions    |
| 4-7 | MAPI Connector Site P4/J4 Signal Descriptions    |

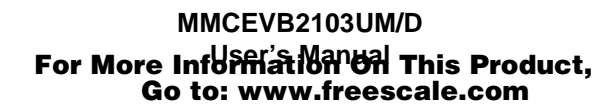

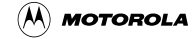

## **Section 1 Introduction**

This user's manual explains connection, configuration, and operation information for the MMCEVB2103 Evaluation Board (EVB2103), a development tool of Motorola's M•CORE<sup>TM</sup> family. The EVB2103 lets you develop code to be embedded in an MMC2103 microcontroller unit.

A standalone tool, the EVB2103 uses an RS232 connection to your computer. This connection lets you use Motorola's M•CORE System Development Software (SysDS) or the GNU source-level debugger. The SysDS consists of a loader, the Picobug monitor, and a built-in selftest. The EVB2103 also has a OnCE<sup>TM</sup> connector, enabling you to use a debugging application that requires one.

Optionally, you may use the EVB2103 with a different emulator product, such as the Motorola Embedded Background Debug Interface (EBDI).

Motorola's SysDS loader lets you download your code into the EVB2103's SRAM (for execution) or FLASH memory (for execution or for storage in non-volatile memory).

## 1.1 EVB2103 Features

The EVB2103 features:

- MMC2103 resident MCU (a development version, in a 160-pin PQFP package).
- 2 megabytes FLASH memory.
- 0.5 megabytes FSRAM (fast static RAM), configurable for 8-, 16-, or 32-bit operations.
- Address decode logic.
- Power supply that converts line power to 12-volt input power.
- Two RS232 serial communication ports.
- A CAN communications port.
- A J1850 communications port.
- OnCE connector.
- Four user-accessible LEDs.
- Three DIP switches: two for system configuration, one for firmware selection.
- Two user prototyping (breadboard) areas.
- Motorola's System Development Software (SysDS).
- GNU source-level debugger (from the Free Software Foundation).
- Eyelets for connections to MMC2103 peripherals.

Introduction

## **1.2 System and User Requirements**

You need an IBM PC or compatible computer, running the Windows 95 or WindowsNT (version 4.0) operating system. The computer requires a Pentium (or equivalent) microprocessor, 16 megabytes of RAM, 50 megabytes of free hard-disk space, an SVGA color monitor, and an RS232 serial-communications port. To use the Picobug debug monitor, you also need Hyperterminal or a comparable terminal-emulation program.

To get the most from your EVB2103, you should be an experienced C or M•CORE assembly programmer.

Your EVB2103 requires 12-volt input power, at 0.5 amperes. The power supply that comes with your EVB2103 provides this voltage from line power.

## 1.3 EVB2103 Layout

**Figure 1-1** shows the layout of the EVB2103. Jumper header W1 specifies the chip select for memory-mapped I/O (MMIO) device. Jumper header W2 specifies the FLASH chip select. Jumper header W3 specifies the FSRAM chip select.

Jumper header W6 selects either of two automotive-electronic communication protocols: CAN or J1850. Jumper header W7 activates or deactivates the RS232 communications driver of the resident MCU.

Connector J6 is the OnCE connector. Connector J52 is a connector for outputs in the J1850 automotive-electronics protocol. Connector J56 is the connector for 12-volt input power. Connector J58 is the connector for communications in the CAN automotive-electronics protocol. Connectors J60 and J61 are the RS232 serial connectors: ports 2 and 1, respectively.

Switch S1 is the reset switch. Switch S2 specifies the firmware module to be run upon reset. Switches S3 and S4 configure several aspects of resident-MCU operation.

Yellow LED DS1 confirms VPP programming voltage. LEDs DS2 through DS5 are general-purpose status indicators. Green LEDs DS6 and DS7 confirm 3.3-volt power and 5-volt power, respectively.

The EVB2103 has two prototyping areas. The smaller, squarish area is at the left edge of the board. The 3.3-volt and ground connections are the partial columns of holes on the left and right of this area. The 5-volt connections are the partial row of holes on the bottom of this area.

EVB2103 Layout

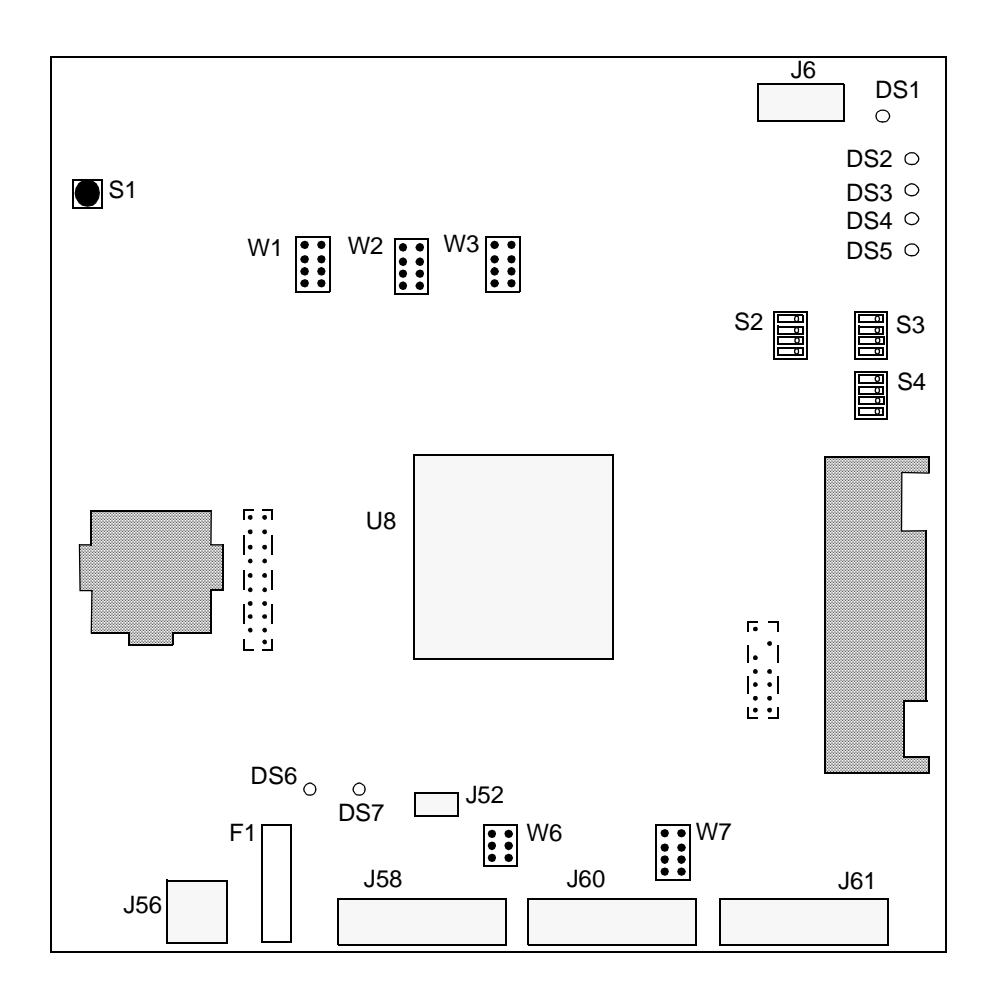

Figure 1-1 MMCEVB2103 Evaluation Board

The larger, rectangular prototyping area is at the right edge of the EVB2103. The 3.3-volt and 5-volt connections are the top and bottom rows of holes; the ground connections are the partial column of holes at the right.

Note the two groups of eyelets between each prototyping area and the adjacent MAPI connector. (In **Figure 1-1**, a dashed rectangle encloses each eyelet group.) The eyelets are convenient points for connection to peripheral signals likely to be used in prototyping.

Location F1 is for the EVB2103 fuse.

The resident MCU, at location U8, is an MMC2103 device, in a 160-pin PQFP package.

 Table 1-1 lists EVB2103 specifications.

| Table 1-1 | MMCEVB2103 | <b>Evaluation</b> | Board | <b>Specifications</b> |
|-----------|------------|-------------------|-------|-----------------------|
|-----------|------------|-------------------|-------|-----------------------|

| Characteristic             | Specifications                                                                       |
|----------------------------|--------------------------------------------------------------------------------------|
| MCU extension I/O port     | HCMOS compatible                                                                     |
| Operating temperature      | 0° to 40° C                                                                          |
| Storage temperature        | -40° to +85° C                                                                       |
| Relative humidity          | 0 to 90% (non-condensing)                                                            |
| Reference clock oscillator | 8 megahertz.                                                                         |
| External clock             | 8 to 32 megahertz, set by system software, via the PLL function of the resident MCU. |
| Power requirements         | 12 volts dc, at 0.5 amperes, provided from a separate power source                   |
| Dimensions                 | 6.9 x 8.2 inches (175 x 208 mm)                                                      |

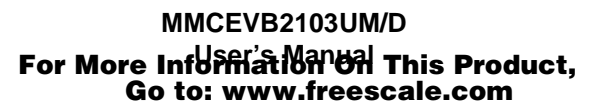

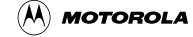

## Section 2 Configuration

This chapter explains how to configure your EVB2103, and how to hook it up to your computer system.

## 2.1 Configuring Board Components

**Table 2-1** is a summary of configuration settings; subsections 2.1.1 through 2.1.7 give additional information.

| Component                           | Position | Effect                         |
|-------------------------------------|----------|--------------------------------|
| MMIO Chip Select<br>Header, W1,     |          | Configures chip select 1.      |
| FLASH Chip Select<br>Header, W2, or |          | Factory Setting for header wz. |
| FSRAM Chip Select<br>Header, W3     | 7 8      |                                |
|                                     |          | Configures chip select 2.      |
|                                     |          | Factory setting for header W3. |
|                                     | 7 8      |                                |
|                                     |          | Configures chip select 3.      |
|                                     |          | Factory setting for header W1. |
|                                     |          | Configures chip select 4.      |
|                                     |          |                                |

#### Table 2-1 Component Configuration Settings

#### Configuration

| Component                     | Position                                                                                                    | Effect                                                                                                  |
|-------------------------------|----------------------------------------------------------------------------------------------------|----------------------------------------------------------------------------------------------------|
| Protocol Header, W6           |                                                                                                    | Configures the J1850 automotive-electronics protocol. Factory setting.                                  |
|                               |                                                                                                    | Configures the CAN automotive-electronics protocol.                                                     |
| RS232 Header, W7              |                                                                                                    | Activates RS232 I/O ports 2 and 1 (connectors J60 and J61).<br>Factory setting.                         |
|                               | $ \begin{array}{c} 1 \\ \bullet \\ \bullet \\ \bullet \\ \bullet \\ \bullet \\ \bullet \\ \bullet \\ \bullet \\ \bullet \\ \bullet$ | Deactivates RS232 ports 2 and 1. (Appropriate<br>for MAPI-ring communication via a platform<br>board.). |
| Reset Switch, S1              |                                                                                                    | Push to reset all board components.                                                                     |
| Firmware Select Switch,<br>S2 |                                                                                                    | Runs built-in selftest, which can detect board-level system problems.                                   |
|                               |                                                                                                    | Runs Picobug monitor for software development.<br>Factory setting.                                      |

#### **Table 2-1 Component Configuration Settings**

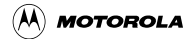

#### **Configuring Board Components**

| Component                                 | Position | Effect                                                                                                    |
|-------------------------------------------|----------|----------------------------------------------------------------------------------------------------|
| Firmware Select Switch,<br>S2 (continued) |          | Runs programmer firmware module.                                                                                                    |
|                                           |          | Runs MetroTRK.                                                                                                    |
|                                           |          | Runs user code starting at address<br>0x8002_0000.                                                                                                    |
| Configuration Switch, S3                  |          | Specifies 25pf output drive strength, external<br>boot with 32-bit port size, and RS232<br>communication.<br>(One of many plausible configurations.)<br>Factory setting.                                                                                                    |
|                                           |          | Specifies 25pf output drive strength, internal<br>boot with 32-bit port size (provided S4<br>configures master mode), and RS232 standby<br>(tri-state) mode. (If S4 configures emulation<br>mode, S3 configures external boot with 32-bit<br>port size.)<br>(Another of many plausible configurations.) |
|                                           |          | Specifies 25pf output drive strength, internal<br>boot with 32-bit port size (provided S4<br>configures master mode), and RS232 standby<br>(tri-state) mode. (If S4 configures emulation<br>mode, S3 configures external boot with 16-bit<br>port size.)<br>(Another of many plausible configurations.) |
|                                           |          | Specifies 25pf output drive strength, external<br>boot with 16-bit port size, and RS232<br>communication.<br>(Another of many plausible configurations.)                                                                                                    |

**Table 2-1 Component Configuration Settings** 

#### Configuration

| Component                | Position | Effect                                                                                                    |
|--------------------------|----------|----------------------------------------------------------------------------------------------------|
| Configuration Switch, S4 |          | Enables internal FLASH and specifies master<br>mode.<br>(One of severable possible configurations.)                    |
|                          |          | Enables internal FLASH and specifies<br>emulation mode.<br>(Another of 2 possible configurations.)<br>Factory setting. |

#### **Table 2-1 Component Configuration Settings**

### 2.1.1 Setting the MMIO Chip Select Header (W1)

Jumper header W1 specifies the chip select for the memory-mapped I/O (MMIO) subsystem. The diagram below shows the factory configuration: the jumper between W1 pins 5 and 6 specifies chip select 3.

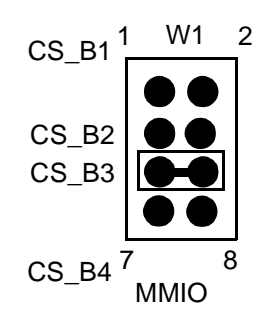

Alternatively, you can select chip select 1, 2, or 4 for MMIO by repositioning the W1 jumper, respectively, to pins 1 and 2, 3 and 4, or 7 and 8.

**NOTES:** Each chip-select header, W1 through W3, must specify a different chip select. Do not install multiple jumpers in any of these headers.

🕅 MOTOROLA

## 2.1.2 Setting the FLASH Chip Select Header (W2)

Jumper header W2 specifies the FLASH chip select. The diagram below shows the factory configuration: The jumper between W2 pins 1 and 2 specifies chip select 1 for FLASH memory.

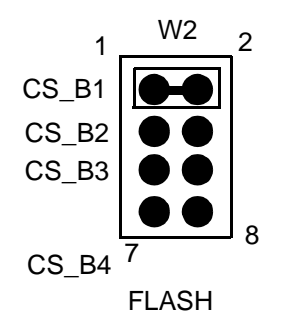

Alternatively, you can select chip select 2, 3, or 4 for FLASH memory by repositioning the W2 jumper, respectively, to pins 3 and 4, 5 and 6, or 7 and 8.

**NOTES:** Each chip-select header, W1 through W3, must specify a different chip select. Do not install multiple jumpers in any of these headers.

## 2.1.3 Setting the FSRAM Chip Select Header (W3)

Jumper header W3 specifies the FSRAM chip select. The diagram below shows the factory configuration: the jumper between W3 pins 3 and 4 specifies chip select 2 for FSRAM.

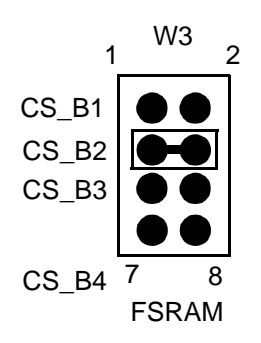

Alternatively, you can select chip select 1, 3, or 4 for FSRAM by repositioning the W3 jumper, respectively, to pins 1 and 2, 5 and 6, or 7 and 8.

**NOTES:** Each chip-select header, W1 through W3, must specify a different chip select. Do not install multiple jumpers in any of these headers.

Configuration

## 2.1.4 Setting the Automotive Interface Header (W6)

Jumper header W6 specifies either of two automotive-electronics interfaces. The diagram below shows the factory configuration: the jumpers between pins 1 and 3, and between pins 2 and 4, specify the J1850 interface, activating J1850 communications connector J52.

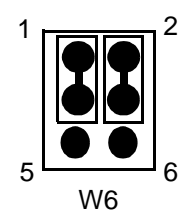

Alternatively, you may specify the CAN interface, activating CAN communications connector J58, by repositioning the W6 jumpers between pins 3 and 5, and between pins 4 and 6.

### 2.1.5 Setting the RS232 Header (W7)

Jumper header W7 activates or deactivates the RS232 I/O ports (connectors J60 and J61). The diagram below shows the factory configuration: the four jumpers activate the two ports.

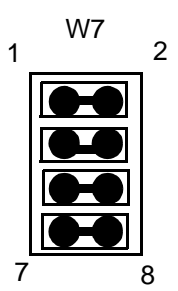

**NOTE:** Leave the W7 jumpers installed for all normal use of your EVB2103. (Deactivation of RS232 ports pertains to possible uses of an MMCCMB2103 controller and memory board, which uses the same printed circuit board as your EVB2103.)

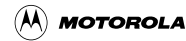

## 2.1.6 Setting the Firmware Select Switch (S2)

Switch S2 specifies the firmware to be run on the processor upon a reset. The diagram below shows the factory configuration: subswitches 1 and 3 ON, and subswitch 2 OFF. This specifies the Picobug monitor. (The position of subswitch 4 does not matter.)

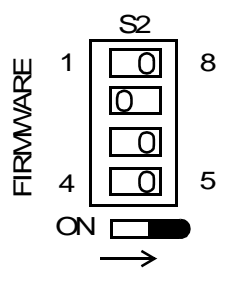

To specify a different firmware module, reset the S2 subswitches per Table 2-2.

| Firmware Module   | Subswitch 1<br>(Pins 1, 8) | Subswitch 2<br>(Pins 2, 7) | Subswitch 3<br>(Pins 3, 6) |
|-------------------|----------------------------|----------------------------|----------------------------|
| Built-in selftest | ON                         | ON                         | ON                         |
| Picobug monitor   | ON                         | OFF                        | ON                         |
| Programmer        | OFF                        | ON                         | ON                         |
| MetroTRK          | OFF                        | OFF                        | ON                         |
| User code         | OFF                        | OFF                        | OFF                        |

Table 2-2 S2 Subswitch Settings

Configuration

### 2.1.7 Setting the Configuration Switches (S3, S4)

Switches S3 and S4 configure several operational aspects of the resident MCU. The diagram below shows the factory configuration. S3 subswitches 1 and 4 ON, and subswitches 2 and 3 OFF, configure 25pf output drive strength, external boot with a 32-bit port size, and RS232 communication enabled. S4 subswitch 1 OFF and subswitch 2 ON enable internal FLASH and configure emulation mode.

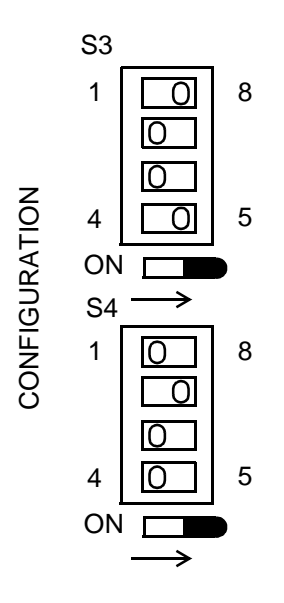

For a different configuration, reset the S3 and S4 subswitches per Table 2-3.

| Table 2-3 | S3, S4 | Subswitch | Settings |
|-----------|--------|-----------|----------|
|-----------|--------|-----------|----------|

| Subswitch | ON Configures                                    | OFF Configures                   |
|-----------|--------------------------------------------------|----------------------------------|
| S3-1      | 25pf output drive strength (recommended).        | Full output drive strength.      |
| S3-2      | External boot, 16-bit port size.                 | External boot, 32-bit port size. |
| S3-3      | Internal boot, 32-bit port size: overrides S3-2. | External boot per S3-2.          |
| S3-4      | RS232 communication.                             | RS232 standby (tri-state) mode.  |
| S4-1      | Disables internal FLASH.                         | Enables internal FLASH.          |
| S4-2      | Emulation mode.                                  | Master mode.                     |

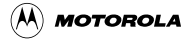

## 2.2 Making Computer System Connections

When you have configured your EVB2103, you are ready to connect it to your computer system:

- 1. Make sure that power is disconnected.
- 2. If you will use RS232 communication directly with your host computer, connect an RS232 cable between EVB2103 connector J60 or J61 and the appropriate serial port of your computer.
- 3. If you will use a OnCE-compatible emulator with your EVB2103, connect an appropriate 14-lead ribbon cable between EVB2103 connector J6 and your emulator. Then use an appropriate cable to connect your emulator to your host computer.
- 4. Optional: You may use either of two automotive-electronics interfaces for communication with an emulator. (Jumper header W6 selects the interface)
  - For CAN-protocol communication, connect an appropriate cable between EVB2103 connector J58 and the corresponding connector of your emulator.
  - For J1850-protocol communication, connect an appropriate cable between EVB2103 connector J52 and the corresponding connector of your emulator.
- 5. Connect your 12-volt power supply to line power and to EVB2103 connector J56. Turn on power: green LEDs DS6 and DS7 light to confirm that the EVB2103 is powered and converting input voltage.

Should the LEDs *not* light, you may need to replace the fuse at location F1, next to power connector J56. (Use a BUS GMA-1.5A fuse, or compatible.)

6. This completes system connections: you are ready to perform a selftest, per the instructions of subsection 2.3, below. You are ready to begin debugging or other development activities, per the instructions of Chapter 3.

## 2.3 Performing the EVB2103 Selftest

Once you have configured your EVB2103, you can perform a selftest of its components.

- 1. Make sure that EVB2103 power is turned off or disconnected. Green power LEDs DS6 and DS7 should be out.
- 2. Set switch S2 for the built-in selftest: all subswitches ON.
- 3. Set switch S3 subswitches 1 and 4 ON; set S3 subswitches 2 and 3 OFF.
- 4. Turn on power. Green LEDs DS6 and DS7 come on to confirm power, and the EVB2103 begins its selftest.

#### Configuration

LEDs DS2 through DS5 light and go out during the test, according to the sequence of Table 2-4.

| DS2 | DS3 | DS4 | DS5 | Test Action                           |
|-----|-----|-----|-----|---------------------------------------|
| ON  | OFF | ON  | OFF | 8-bit write to memory.                |
| OFF | ON  | OFF | ON  | 8-bit read from memory. <sup>1</sup>  |
| ON  | OFF | ON  | OFF | 16-bit write to memory.               |
| OFF | ON  | OFF | ON  | 16-bit read from memory. <sup>1</sup> |
| ON  | OFF | ON  | OFF | 32-bit write to memory.               |
| OFF | ON  | OFF | ON  | 32-bit read from memory. <sup>1</sup> |

#### Table 2-4 EVB2103 Selftest LED Sequence

NOTES:

1. Should all four LEDs stay lit at this point, the EVB2103 has failed the SRAM test, aborting the rest of the selftest. Contact Motorola customer support for assistance.

- 6. Then individual LEDs light several times in the sequence, DS5, DS4, DS3, and DS2.
- 7. When all four LEDs go out, the EVB2103 has passed the selftest. (If any LEDs stay lit, the EVB2103 has failed the selftest: contact Motorola customer support for assistance.)
- 8. Disconnect power.
- 9. Configure switch S2 for your next development activity before restoring power to the EVB2103.

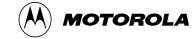

## 2.4 Memory Map

**Table 2-5** is the default memory map for your EVB2103. **Table 2-6** lists FLASH sector boundaries: the shaded sectors contain system software.

| Address Range | Sub Range   | Memory Resource                     | Related<br>Signal |
|---------------|-------------|-------------------------------------|-------------------|
| 0x8000_0000   |             | EVB FLASH                           | CS1               |
| 0x801F_FFFF   |             | (2 megabytes)                       |                   |
|               | 0x8000_0000 | System Software                     |                   |
|               | 0x8001_FFFF | Sectors 0 — 3)                      |                   |
|               | 0x8002_0000 | User Code                           |                   |
|               | 0x801F_FFFF | (1920 kilobytes<br>Sectors 4 — 18   |                   |
| 0x8020_0000   |             | User address space<br>(5 megabytes) |                   |
| 0x806F_FFFF   |             | (2                                  |                   |
| 0x8070_0000   |             | MMIO                                | CS3               |
| 0x807F FFFF   |             | (1 megabyte)                        |                   |
|               | 0x8070_0000 | unused                              |                   |
|               | 0x8070_7002 |                                     |                   |
|               | 0x8070_7003 | MMIO read byte (reads S2 subswitch  |                   |
|               |             | settings) or MMIO write byte        |                   |
|               |             | programming voltage)                |                   |
|               | 0x8070_7004 | unused                              |                   |
|               | 0x807F_FFFF |                                     |                   |
| 0x8080_0000   |             | EVB SRAM                            | CS2               |
| 0x8087 FFFF   |             | (0.5 megabyte)                      |                   |
|               | 0x8080_0000 | System Software                     |                   |
|               |             | (64 kilobytes)                      |                   |
|               | 0x8080_FFFF | Lloor oodo                          |                   |
|               | 0x8081_0000 | (448 kilobytes)                     |                   |
|               | 0x8087_FFFF |                                     |                   |
| 0x8088_0000   |             | unused                              |                   |
| 0x80BF_FFFF   |             |                                     |                   |
| 0x80C0_0000   |             | User address space                  | CS4               |
| 0x80FF_FFFF   |             | (4 megabytes)                       |                   |

|--|

| Sector<br>(Block) | Range                     |
|-------------------|---------------------------|
| 0                 | 0x8000_0000 — 0x8000_7FFF |
| 1                 | 0x8000_8000 — 0x8000_BFFF |
| 2                 | 0x8000_C000 — 0x8000_FFFF |
| 3                 | 0x8001_0000 — 0x8001_FFFF |
| 4                 | 0x8002_0000 — 0x8003_FFFF |
| 5                 | 0x8004_0000 — 0x8005_FFFF |
| 6                 | 0x8006_0000 — 0x8007_FFFF |
| 7                 | 0x8008_0000 — 0x8009_FFFF |
| 8                 | 0x800A_0000 — 0x800B_FFFF |
| 9                 | 0x800C_0000 — 0x800D_FFFF |
| 10                | 0x800E_0000 — 0x800F_FFFF |
| 11                | 0x8010_0000 — 0x8011_FFFF |
| 12                | 0x8012_0000 — 0x8013_FFFF |
| 13                | 0x8014_0000 — 0x8015_FFFF |
| 14                | 0x8016_0000 — 0x8017_FFFF |
| 15                | 0x8018_0000 — 0x8019_FFFF |
| 16                | 0x801A_0000 — 0x801B_FFFF |
| 17                | 0x801C_0000 — 0x801D_FFFF |
| 18                | 0x801E_0000 — 0x801F_FFFF |

#### Table 2-6 FLASH Sector Boundaries

## 2.5 Memory Mapped I/O Operation

Address 0x8070\_7003 is the MMIO write byte or read byte:

• Your code can write values to this address to activate or deactivate programming voltage, and to turn LEDs DS2 through DS5 on or off. **Figure 2-1** depicts this write-byte functionality.

| 0x8070_7003             |          |     |          |         |         |         |         |
|-------------------------|----------|-----|----------|---------|---------|---------|---------|
| D7 D6 D5 D4 D3 D2 D1 D0 |          |     |          |         | D0      |         |         |
| not used                | not used | VPP | not used | LED DS2 | LED DS3 | LED DS4 | LED DS5 |

#### Figure 2-1 MMIO Write Byte

- A 0 written to bit D0, D1, D2, or D3 turns ON the corresponding LED. A 0 written to bit D5 enables the programming voltage.
- A 1 written to written to bit D0, D1, D2, or D3 turns OFF the corresponding LED. A 1 written to bit D5 disables the programming voltage.

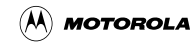

Using the Prototyping and Eyelet Areas

• Your code can read values from this address, to check the settings of S2 subswitches. **Figure 2-2** depicts this read-byte functionality.

| 0x8070_7003 |        |        |        |        |
|-------------|--------|--------|--------|--------|
| D7 — D4     | D3     | D2     | D1     | D0     |
| not used    | S2 — 4 | S2 — 3 | S2 — 2 | S2 — 1 |

Figure 2-2 MMIO Read Byte

- If your code reads a 0 from bit D0, D1, D2, or D3, the corresponding S2 subswitch is ON.
- If your code reads a 1 from bit D0, D1, D2, or D3, the corresponding S2 subswitch is OFF.

## 2.6 Using the Prototyping and Eyelet Areas

The EVB2103 prototyping areas let you add your own components to the board. Merely insert the component's feet through holes in the board; solder the feet in place to hold the component in position. Run appropriate leads from the new component to board power and ground locations.

Note that separate columns or rows of each prototyping area are +3.3-volt sources, +5-volt sources, and ground connections.

The two eyelet areas offer convenient connection to several key signals. **Figure 2-3** represents the larger eyelet area, identifying the signal for each eyelet.

| Signal  |    | Signal   |
|---------|----|----------|
| RXD[1]  | ۵¤ | TXD[1]   |
| RXD[2]  | ¤¤ | TXD[2]   |
| PCS[1]  | ¤¤ | PCS[0]   |
| SCK     | ¤¤ | PCS[2]   |
| MOSI    | ¤¤ | PCSI3    |
| MISO    | ¤¤ | MPŴM[3]  |
| MDA[12] | ¤¤ | MPWM[19] |
| MDA[14] | ¤¤ | TXDLCANO |
| MDAÏ28] | ¤¤ | RXDLCAN  |
|         | ¤  | MDA[30]  |

| Figure 2-3 | Large Eyelet A | rea Signals |
|------------|----------------|-------------|
|------------|----------------|-------------|

Figure 2-4 represents the smaller eyelet area, identifying the signal for each eyelet.

| Signal |    | Signal |
|--------|----|--------|
| VDD3V  | ¤  | _      |
|        | ¤  | AGND   |
| AN[48] | ¤  |        |
| AN[2]  | ¤¤ | AN[3]  |
| ANIO   | ¤¤ | AN[1]  |
| AN[55] | ¤¤ | AN[56] |
| AN[53] | ¤¤ | AN[54] |

#### Figure 2-4 Small Eyelet Area Signals

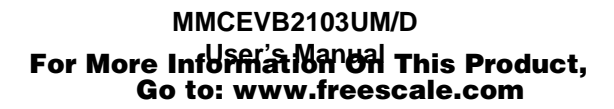

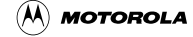

## **Section 3 Operation**

This chapter explains how to begin using debugging tools available for your MMCEVB2103 Evaluation Board, as well as how to use Motorola's SysDS Loader.

## 3.1 Debugging Embedded Code

With your EVB2103, you may use the Picobug monitor as standalone software. Optionally, you may use the GNU source-level debugger with the Picobug monitor. Other firms may produce still additional software to run, test, and modify the code you develop for embedding in an MMC2103 MCU.

### 3.1.1 Using the Picobug Monitor

The Picobug monitor comes burned into the external FLASH memory devices of your EVB2103. Before you start the Picobug monitor, make sure that you have an RS232 connection between EVB2103 connector J60 or J61 and a serial port of your computer.

To start the monitor, for use as a standalone debugger:

- 1. Make sure that power is *not* applied to your EVB2103.
- 2. Activate Hyperterminal or a comparable terminal-emulation program. (If you use a different terminal-emulation program, you must make corresponding changes in the commands and menu selections of these instructions, and in the instructions of paragraph 3.1.2.)
- 3. From the File menu, select Properties. This opens a properties dialog box.
- 4. Click on the Configure button of the dialog box. This opens a configuration dialog box.
- 5. Use the configuration dialog box to set these communications properties: 19,200 baud, 8 data bits, no parity, 1 stop bit, and no flow control. Also specify the correct communications port (for example, COM1). Click the OK button of the dialog box.
- 6. Set switch S2 for the Picobug monitor: subswitches 1, 3, and 4 ON; subswitch 2 OFF.
- 7. Apply power to the EVB2103 and press the enter key. The Picobug monitor starts automatically, displaying the command prompt: picobug>.

To use the Picobug monitor, merely enter commands at the prompt. **Table 3-1** explains these commands. To see a list of these commands on your computer screen, enter a question mark or the extra command he at the command prompt.

Operation

| Table 3-1 | Picobug | Commands |
|-----------|---------|----------|

| Command                             | Explanation                                                                                                    |
|-------------------------------------|----------------------------------------------------------------------------------------------------|
| br [address]                        | <ul> <li>Breakpoint:</li> <li>With optional <i>address</i> value, sets a new breakpoint at that address.</li> <li>Without any <i>address</i> value, lists all current breakpoints.</li> </ul>                                                                                                    |
| g [ <i>address</i> ]                | <ul> <li>Go:</li> <li>With optional <i>address</i> value, starts code execution from that address.</li> <li>Without any <i>address</i> value, starts code execution from the current program-counter value.</li> <li>In either case, execution stops when it arrives at a breakpoint.</li> </ul>                                                                                                    |
| gr                                  | Go to Return:<br>Executes code from the current program-counter value to the return address of the<br>calling routine. (Should execution arrive at a breakpoint before encountering the return<br>address, execution stops at the breakpoint.)                                                                                                    |
| gt <i>address</i>                   | Go to Address:<br>Executes code from the current program-counter value to the specified <i>address</i> value.<br>(Should execution arrive at a breakpoint before encountering the specified address,<br>execution stops at the breakpoint.)                                                                                                    |
| he                                  | Help<br>Displays available commands, identical to the ? command.                                                                                                    |
| lo [address]                        | <ul> <li>Download:</li> <li>With optional <i>address</i> value, downloads a binary image to that address in SRAM.</li> <li>Without any <i>address</i> value, downloads to SRAM an S-record text file.</li> </ul>                                                                                                    |
| md [address1<br>[address2]] [;size] | <ul> <li>Memory Display:</li> <li>With optional <i>address1</i> and <i>address2</i> values, displays memory contents between the addresses.</li> <li>With optional <i>address1</i> value, displays contents of 16 memory bytes.</li> <li>With no address value, defaults to the last address viewed.</li> <li>The optional <i>size</i> value specifies the format: b (bytes, the default), h (half words), w (words), or i (instructions).</li> </ul>                                                                                                    |
| mds [address]                       | <ul> <li>Memory Display 256:</li> <li>With optional <i>address</i> value, displays contents of 256 memory bytes, starting at that address.</li> <li>With no address value, displays contents of 256 memory bytes, starting from the last address viewed.</li> </ul>                                                                                                    |
| mm [address [value]]<br>[;size]     | <ul> <li>Modify Memory:</li> <li>With optional address and value parameter values, assigns that value to the address location.</li> <li>With optional address value but no value parameter value, prompts for a value for the address location, then prompts for a new value for the next location. To stop modification, enter a period instead of a new value.</li> <li>With no optional address value, prompts for a value for the last address viewed, then prompts for a new value for the next location. To stop modification, enter a period instead of a new value.</li> <li>With no optional address value, prompts for a value for the last address viewed, then prompts for a new value for the next location. To stop modification, enter a period instead of a new value.</li> <li>The optional size value, specifies the format: b (bytes, the default), h (half words), w (words), or i (instructions).</li> </ul> |
| nobr [address]                      | <ul> <li>No Breakpoint:</li> <li>With optional <i>address</i> value, removes the breakpoint from that address.</li> <li>Without any <i>address</i> value, removes all the breakpoints.</li> </ul>                                                                                                    |

Semiconductor, Inc.

Freescale

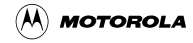

| Command       | Explanation                                                                 |
|---------------|-----------------------------------------------------------------------------|
| reset         | Reset:                                                                      |
|               | Resets the CPO and peripherals.                                             |
| rd [name]     | Register Display:                                                           |
|               | • With optional <i>name</i> value, displays the value of that CPU register. |
|               | • Without any <i>name</i> value, displays the values of all CPU registers.  |
| rm name value | Register Modify:                                                            |
|               | Assigns the value parameter value to the name CPU register.                 |
| t             | Trace (Step):                                                               |
|               | Single steps one instruction; identical to the s command.                   |
| S             | Step (Trace):                                                               |
|               | Single steps one instruction; identical to the $t$ command.                 |
| ?             | Help                                                                        |
|               | Displays available commands, identical to the he command.                   |

Table 3-1 Picobug Commands (Continued)

### 3.1.2 Picobug Sample Session

1. This sample session begins with the Picobug prompt:

picobug>

2. To see the contents of all registers, enter the Register Display (rd) command without any name value:

picobug> rd

The system responds with a display such as this:

| 32313033 | epc                                                      | 8000401c                                                                                                    | fpc                                                                                                    | 00000000                                                                                                    |                                                                                                    |                                                                                                    |                                                                                                    |
|----------|----------------------------------------------------------|----------------------------------------------------------------------------------------------------|----------------------------------------------------------------------------------------------------|----------------------------------------------------------------------------------------------------|----------------------------------------------------------------------------------------------------|----------------------------------------------------------------------------------------------------|----------------------------------------------------------------------------------------------------|
| 80000000 | epsr                                                     | 80000000                                                                                                    | fpsr                                                                                                    | 00000000                                                                                                    |                                                                                                    |                                                                                                    |                                                                                                    |
| bad0beef | 80010000                                                 | 00000000                                                                                                    | 00000000                                                                                                    | 00000000                                                                                                    | vbr                                                                                                    | 80805c00                                                                                                    |                                                                                                    |
| bad0beef | 00000000                                                 | 80010000                                                                                                    | 00efff34                                                                                                    | 000000ff                                                                                                    | d4037308                                                                                                    | 74099403                                                                                                    | 73097409                                                                                                    |
| 80800024 | 80010040                                                 | 000000f                                                                                                    | 80707003                                                                                                    | 0000002d                                                                                                    | 00000012                                                                                                    | 0000002d                                                                                                    | 80000b4                                                                                                    |
|          | 32313033<br>80000000<br>bad0beef<br>bad0beef<br>80800024 | 32313033     epc       80000000     epsr       bad0beef     80010000       bad0beef     00000000       80800024     80010040 | 32313033     epc     8000401c       80000000     epsr     8000000       bad0beef     80010000     80010000       bad0beef     00000000     80010000       80800024     80010040     0000000f | 32313033       epc       8000401c       fpc         80000000       epsr       80000000       fpsr         bad0beef       80010000       00000000       00000000         bad0beef       00000000       80010000       00efff34         80800024       80010040       0000000f       80707003 | 32313033         epc         8000401c         fpc         0000000           8000000         epsr         8000000         fpsr         0000000           bad0beef         8001000         0000000         0000000         0000000           bad0beef         0000000         80010000         00efff34         0000024           80800024         80010040         0000000         8070703         0000024 | 32313033         epc         8000401c         fpc         0000000           8000000         eps         8000000         fps         0000000           bad0beef         8001000         0000000         0000000         vbr           bad0beef         0000000         8001000         00efff34         00000ff         d4037308           80800024         80010040         000000f         80707003         0000002         0000012 | 32313033         epc         8000401c         fpc         0000000           8000000         eps         8000000         fps         0000000           bad0beef         8001000         0000000         0000000         vbr         80805000           bad0beef         0000000         8001000         0000ff         d4037308         74099403           80800024         80010040         000000f         8077003         000002d         0000012         000002d |

3. To see the contents of a specific register, such as the epc register, enter the Register Display (rd) command *with* the name value:

picobug> rd epc

The system responds with a display such as this:

epc: 8000401c

#### Operation

4. To see the contents of a specific memory location, enter the Memory Display (md) command with the location address. An optional size value (in this case w, for word) may be part of the command:

picobug> md 0x8080B090 ;w

The system responds with a display such as this:

8080B090: FFFFF92C

5. To see the contents of a memory range, enter the Memory Display (md) command with the beginning and ending addresses. An optional size value (in this case b, for byte) may be part of the command:

picobug> md 0x8080b090 0x8080b0a0 ;b

The system responds with a display such as this:

8080B090: FF FF F9 2C FF FF F9 2B FF FF F9 2A FF FF F9 29 ...,..+...\*... 02000010: FF

6. To download into SRAM a program executable, in S-record format, enter the Download (lo) command without any address value:

picobug> lo

The system waits for you to send the program executable file. To do so, open the Transfer menu and select Send Text File. This opens a file-select dialog box. Use this dialog box to specify the appropriate S-record file, then click on the Open button. As soon as the download is complete (this may take several minutes), the Picobug prompt reappears:

picobug>

7. To see the new contents of registers, enter the Register Display (rd) command again, without any name value:

picobug> rd

The system responds with an updated display, which shows that the pc register value reflects the start of the program just downloaded:

|                   |          | 00000000 | fpc      | 00000000 | epc      | 8080b0b0 | pc      |
|-------------------|----------|----------|----------|----------|----------|----------|---------|
|                   |          | 00000000 | fpsr     | 00000000 | epsr     | 80000000 | psr     |
| 80805c00          | vbr      | 00000000 | 00000000 | 00000000 | 80010000 | bad0beef | ss0-ss4 |
| 74099403 73097409 | d4037308 | 000000ff | 00efff34 | 80010000 | 00000000 | bad0beef | r0-r7   |
| 00000000 800000b4 | 00000000 | 00000000 | 00000000 | 000000f  | 80010040 | 80800024 | r8-r15  |
|                   |          |          |          |          |          |          |         |

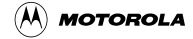

8. To set a breakpoint at address 0x8080B0AA, enter this address as part of the Breakpoint (br) command:

picobug> br 0x8080b0aa

The Picobug prompt reappears, confirming that the system set the breakpoint:

picobug>

9. To see the list of breakpoints, enter the Breakpoint (br) command *without* any address value:

picobug> br

The system responds with the addresses of breakpoints, in this case only the breakpoint set in step 8:

8080B0AA

10. To start program execution, enter the Go (g) command:

picobug> g

In this instance, the breakpoint set during step 8 stops code execution. The system responds with this new display of register values:

| At br   | eakpoint!! |          |          |          |          |          |          |          |
|---------|------------|----------|----------|----------|----------|----------|----------|----------|
| pc      | 8080b0aa   | epc      | 8080b0aa | fpc      | 00000000 |          |          |          |
| psr     | 80000100   | epsr     | 80000100 | fpsr     | 00000000 |          |          |          |
| ss0-ss4 | bad0beef   | 80010000 | 00000000 | 00000000 | 00000000 | vbr      | 80805c00 |          |
| r0-r7   | 8080e460   | 00000000 | 80010000 | 00efff34 | 00000000 | 8080d458 | 8080d457 | 8080d460 |
| r8-r15  | 8080e460   | 80010040 | 0000000f | 00000000 | 00000000 | 00000000 | 00000000 | 8080b0aa |
| 80B0AA: | 00CF       | rts      |          |          |          |          |          |          |

11. To remove all breakpoints, enter the No Breakpoint (nobr) command, without any address value:

picobug> nobr

The Picobug prompt reappears, confirming that the system has removed the breakpoints:

picobug>

12. To see the list of breakpoints again, once more enter the Breakpoint (br) command without any address value:

picobug> br

As there are no longer any breakpoints, the system responds with the Picobug prompt:

picobug>

13. To continue with this example session, enter another appropriate command. For example, to resume program execution, enter the Go (g) command.

80

#### Operation

14. To end your Picobug session, remove power from the EVB and close the terminal-emulation program.

### 3.1.3 Using the GNU Source-Level Debugger

The GNU source-level debugger is on the CD-ROM that comes with your EVB2103. This GNU software works with the Picobug monitor to provide source-level debugging for your code.

The EVB2103 software release guide gives the instructions for loading the GNU software, and for making any connections different from standalone Picobug connections.

## 3.2 Using the SysDS Loader

The Motorola SysDS Loader lets you program code into FLASH memory, upload FLASH contents to a PC file, verify that FLASH contents match those of a download file, display memory contents, erase FLASH memory, erase a sector of FLASH memory, or blank check a sector of FLASH memory.

(If the software cannot find the algorithm file, an appropriate error message identifies the file. Click on the message's OK button to bring up a file-select dialog box, then use this dialog box to specify the location of the algorithm file. If necessary, recopy the file from the transmittal CD-ROM. Click on the OK button to resume your SysDS Loader action.)

Follow these steps to use the SysDS Loader:

- 1. If you have not already installed the SysDS Loader onto your computer hard disk, do so. The EVB2103 product release guide includes installation instructions.
- 2. If Hyperterminal is running in support of the Picobug monitor, stop Hyperterminal. (The SysDS Loader needs the same computer serial port that Hyperterminal uses.)
- 3. Set switch S2 for the Programmer: subswitch 1 OFF, all other subswitches ON.
- 4. Press switch S1 to reset the EVB2103.

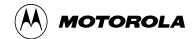

**NOTE:** For the first action of an SysDS Loader session (downloading, verifying, displaying, erasing, or blank checking), the software may download algorithm file programmer2103.rec before carrying out the action.

- (A) Motorola SysDS Loader for CMB/EVB2103 v1.0 . 🗆 🛛 FLASH/RAM File name G:\m2103\_led.elf Browse SYSTEM Restore System Software CMB/EVB2103 • FLASH Bus Width Туре Download AMD29LV800BB\_W 32 Ŧ Upload Size Base Address 2 MB 0×80000000 • Verify • FLASH Start Address..0x80000000 Display FLASH End Address....0x801FFFFF Erase FLASH **Communications** Erase Sector Port Speed COM1 • 19200 bps 🔻 Blank Check
- 5. Start the SysDS Loader. The main screen (Figure 3-1) appears.

Figure 3-1 SysDS Loader Main Screen

- 6. Go to the File name field.
  - If you know the full pathname of the file to be programmed, enter the pathname in this field.
  - If you do not know the full pathname of the file to be programmed, click on the Browse button. This brings up a standard file-select dialog box: select the file and click on the OK button. This returns you to the main screen, entering the pathname in the File name field.
  - (If your only action for this Loader session will be uploading FLASH contents, you may leave the File name field blank.)
  - **NOTE:** The Restore System Software button of the main screen updates FLASH sectors 0 through 3 with the software in your hard-drive directory \Motorola\Loader\MMC2103. Should a factory update replace the software in this directory, set switch S3, subswitch 3, for external boot, then click on the Restore System Software button.

#### Operation

7. Use the FLASH area to configure the FLASH type, bus width, and size.

The value in the Base Address field is automatic. (However, you may select the optional value <CUSTOM>, which brings up the Custom Address dialog box. Enter an appropriate address, then click on the dialog box OK button to return to the main screen.)

- 8. In the Communications area, use the Port field to specify the PC serial port, and use the Speed field to specify the communications rate. (The default rate is 19200 baud.)
- 9. To program FLASH memory, click on the Download button. As the software downloads the file you specified, a progress message appears in a Status dialog box. A Download successful message appears at the end of downloading: you are ready to use the code in FLASH memory.

The error message Unable to Validate Flash configuration indicates some problem with the programming. A likely such problem is that the chip select base address does not correspond to the configured chip select. Correct the problem, then click again on the Download button.

10. To upload FLASH memory contents to a file in your PC, click on the Upload button. This brings up the Upload To File dialog box, **Figure 3-2**:

| Upload To File                               |              |               |              | ×       |
|----------------------------------------------|--------------|---------------|--------------|---------|
| File name:<br>Upload.hex                     |              |               |              | Browsel |
| Enter in HEX<br>Start Address<br>0x 80000000 | End Address  | Size in bytes | Mode<br>Byte |         |
|                                              | <u>S</u> ave | <u>C</u> lose |              |         |

Figure 3-2 Upload To File Dialog Box

- Enter the name of the destination file. Optionally, click on the Browse button, to select a file via a standard file-select dialog box.
- The Start Address field indicates the start of EVB2103 FLASH memory or RAM. The default address value corresponds to the value of the SYSTEM field of the main screen, but you may enter a different address, if appropriate.
- Enter the appropriate value in the End Address field. (The system automatically determines the value for the Size in Bytes field.)
- The Size in Bytes field value corresponds to the value of the Size field of the main screen. (If appropriate, you may enter a different value.)

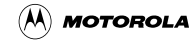

- The default Mode field value is Byte.
- When the Upload To File dialog box shows appropriate values, click on the Save button. A progress message appears during uploading.
- 11. To verify that the contents of Flash memory match the selected download file, click on the Verify button. A progress message appears as verification begins. A Verify successful message appears at the end of verification.
  - If verification fails, an error message specifies the location that did not have the expected contents.
  - To recover from a verification failure, try downloading Flash again, to replace the selected download file.
- 12. To view the contents of Flash memory, click on the Display button. This brings up the Display Flash/Ram display (**Figure 3-3**).

| 80000000 | 80   | 00            | DD  | SC | 80 | 00 | 00  | 50 | 80        | 00  | 00  | 50  | 80 | 00 | 00      | 50 | <br>€\€₽€₽ ₩ 0x80000000   |   |
|----------|------|---------------|-----|----|----|----|-----|----|-----------|-----|-----|-----|----|----|---------|----|---------------------------|---|
| 00000010 | 00   | 00            | DD  | 50 | 80 | 00 | 0D  | 50 | 80        | 00  | 00  | 50  | 80 | 00 | 00      | 50 | <br>C PE PC PC P          |   |
| 0000020  | 90   | 00            | 00  | 50 | 80 | 00 | 00  | SC | 80        | 00  | 00  | 50  | 80 | 00 | 00      | 50 | <br>6PE\6P                |   |
| 0000030  | 80   | 00            | 00  | 50 | 80 | 00 | 00  | 50 | 80        | 00  | 00  | -50 | 80 | 00 | 00      | 50 | <br>6P6P6P                | _ |
| 0000040  | - 80 | 00            | 00  | 50 | 80 | 00 | 00  | 50 | 80        | 00  | 00  | -50 | 80 | 00 | 00      | 50 | <br>6P6P6P6P              |   |
| 0000050  | 72   | 02            | 00  | C2 | 37 | FD | 00  | 00 | 80        | 00  | 01  | 18  | 73 | 1A | $^{74}$ | 18 | <br>R68.T.                |   |
| 0000060  | D-4  | 03            | 73  | 1A | 74 | 18 | 94  | 03 | 73        | 18  | 74  | 1B  | 94 | 03 | 73      | 1B | <br>S.TS.TS. Mode         |   |
| 0000070  | - 74 | 10            | D4  | 03 | 75 | 10 | 2C  | 84 | <b>B4</b> | 0.5 | 77  | 18  | 12 | 70 | 72      | 1B | <br>TU.,WPR. Bothe        | Ŧ |
| 00000080 | 18   | 12            | FB  | 65 | 70 | 67 | 01  | 42 | 21        | 72  | z.  | 02  | 20 | 08 | 23.     | 12 | <br>E.G.B.R**.            | - |
| 00000090 | 10   | 09            | Z.A | 22 | 10 | OD | Z.A | 32 | Ξ0        | 0C  | 23. | 72  | Ξ0 | ΟI | 70      | 30 | <br>***Z*X<               |   |
| 0A00000  | 72   | 14            | 00  | C2 | 78 | 30 | FB  | 6A | 92        | 02  | 00  | CZ  | 78 | 38 | 72      | 11 | <br>R                     |   |
| 00000080 | 00   | C2            | F8  | ЗB | 72 | 11 | 82  | 02 | 00        | C2  | 78  | 38  | 72 | 10 | 82      | 20 | <br>;R;R                  |   |
| 00000000 | 00   | C2            | 00  | 00 | 00 | EF | FF  | 00 | 00        | 00  | 63  | 70  | 00 | 37 | ŦŦ      | 10 | <br>Cl                    |   |
| 00000000 | 37   | $\mathbf{OF}$ | ЗÐ  | 87 | 00 | EF | FF  | 14 | 37        | 73  | 37  | ÅΒ  | 00 | 37 | ŦŦ      | 18 | <br>?.=?87 <u>C</u> lose  |   |
| 0000020  | 00   | 00            | 30  | 00 | 00 | XF | FF  | 34 | 80        | 80  | 80  | 00  | 80 | 80 | 00      | 00 | <br>04666.66 👻            |   |
| 80000070 | 80   | 00            | 40  | 00 | 80 | 01 | 00  | 00 | 80        | 01  | 80  | 00  | 80 | 02 | 00      | 00 | <br>€.0.€€.€.€ ¥ numerona |   |

#### Figure 3-3 Display Flash/Ram Display

- The Address field shows the first address of the value display. One way to change the display is to enter a different address in this field.
- Another way to change the value display is to use the scroll bars.
- Use the Mode field to specify byte, half-word, or word values in the display.
- When you are done viewing the display, click on the Close button to return to the main screen.
- 13. To erase FLASH memory, click on the Erase FLASH button. The SysDS Loader erases all contents of the FLASH memory except for the sectors that contain system software.

#### Operation

14. To erase a sector of FLASH memory, click on the Erase Sector button. This brings up the Flash Sector Number dialog box. Enter the number of the sector to be erased (4 or greater), then click on the OK button.

You may not erase FLASH sectors 0 through 3, which contain system software.

15. To verify that a FLASH sector is blank, click on the Blank Check button. This brings up a dialog box that asks for a sector number. Enter the number of the sector to be blank checked, then click on the OK button.

A message tells you the results of the blank check. (If the sector is not blank, you can erase the sector or try a different sector.)

16. To end your SysDS Loader session, merely close the main screen.

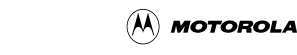

## **Section 4 Connector Information**

This chapter consists of pin assignments and signal descriptions for EVB2103 connectors.

## 4.1 OnCE Connector (J6)

Connector J6, a 2-by-7-pin connector, conveys data and control signals to and from the OnCE control block. **Figure 4-1** and **Table 4-1** give the pin assignments and signal descriptions for this connector.

|         |    | J6  |    |           |
|---------|----|-----|----|-----------|
| TDI     | 1  | • • | 2  | GND       |
| TDO     | 3  | • • | 4  | GND       |
| ТСК     | 5  | • • | 6  | GND       |
| NC      | 7  | • • | 8  | Key (cut) |
| RESET_b | 9  | • • | 10 | TMS       |
| VDD3V   | 11 | • • | 12 | DBEV_b    |
| NC      | 13 | • • | 14 | TRST_b    |

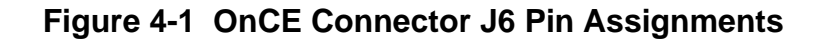

| Table 4-1 | <b>OnCE Connector</b> | J6 Signal | Descriptions |
|-----------|-----------------------|-----------|--------------|
|-----------|-----------------------|-----------|--------------|

| Pin     | Mnemonic | Signal                                                                                                    |
|---------|----------|----------------------------------------------------------------------------------------------------|
| 1       | TDI      | TEST DATA INPUT – Data and command input line to the OnCE controller.                                                                                                    |
| 2, 4, 6 | GND      | GROUND                                                                                                    |
| 3       | TDO      | TEST DATA OUTPUT – Serial data output line from the OnCE controller.                                                                                                    |
| 5       | TCK      | TEST CLOCK – Serial clock input line to the OnCE control block.                                                                                                    |
| 7, 13   | NC       | No connection                                                                                                    |
| 8       |          | Cut to be connector key.                                                                                                    |
| 9       | RESET_b  | RESET IN – Active-low input line to the OnCE controller, signalling a reset.                                                                                                    |
| 10      | TMS      | TEST MODE SELECT – Input signal that tells the OnCE control block to advance one mode state (of the cycle of mode states).                                                                                                    |
| 11      | VDD3V    | +3.3-volt power.                                                                                                    |
| 12      | DBEV_b   | DEBUG EVENT – Active-low debug-mode control line for the OnCE controller.<br>An input signal from an external command controller makes the OnCE<br>controller immediately enter debug mode. An output signal acknowledges<br>debug-mode-entry to the external command controller. |
| 14      | TRST_b   | TEST RESET – Active-low input line for an external reset signal to the OnCE controller.                                                                                                    |

**Connector Information** 

## 4.2 Communication Connectors (J52, J58, J60, J61)

Connector J52, a simple, two-pin connector, is for communication in the J1850 automotive-electronics protocol:

- Pin 1: Ground
- Pin 2: the J1850 OUT signal.

Connector J58 is for communication in the CAN automotive-electronics protocols. The diagram below shows the pin numbering of this connector. **Table 4-2** lists the J58 CAN pin assignments.

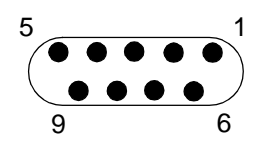

#### Table 4-2 CAN Connector J58 Pin Assignments

| Pin        | Signal                               |
|------------|--------------------------------------|
| 1, 4, 8, 9 | No connection.                       |
| 2          | CANL — Low-level CAN value for I/O.  |
| 3, 6       | GROUND                               |
| 5          | Reserved                             |
| 7          | CANH — High-level CAN value for I/O. |

Connectors J60 and J61 are for pseudo-RS232 communication (the EVB2103 processor does not support full RS232 communication). These connectors have the same pin numbering as connector J58. **Table 4-3** lists the pin assignments and signal directions for these connectors.

| Table 4-3 | Communication | Connector | J60, J61 | Pin A | ssignments |
|-----------|---------------|-----------|----------|-------|------------|
|           |               |           | ,        |       |            |

| Pin            | Signal                                                 | Signal Direction |
|----------------|--------------------------------------------------------|------------------|
| 1, 4, 6<br>— 9 | No connection                                          | _                |
| 2              | TXD — Transmitted Data                                 | Out              |
| 3              | RXD — Received Data                                    | In               |
| 5              | GROUND                                                 |                  |
| 9              | RI — Ring Indicator<br>(Held inactive on the EVB2103.) | Out              |

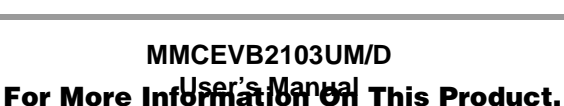

Go to: www.freescale.com

MAPI Connector Sites (P1/J1, P2/J2, P3/J3, P4/J4)

## 4.3 MAPI Connector Sites (P1/J1, P2/J2, P3/J3, P4/J4)

The printed circuit board of your EVB2103 is identical to that of the MMCCMB2103 Controller and Memory Board (CMB2103). Although the EVB2103 does not have the CMB2103's modular, all-purpose interface (MAPI) connectors, the printed circuit board has sites for these connectors. MAPI connector sites P1 through P4 ring the U8 resident MCU. All the MAPI signals are available at these sites, as well as at sites J1 through J4, on the bottom of the board. **Figure 4-2** through **Figure 4-5**, and **Table 4-4** through **Table 4-7**, give the pin assignments and signal descriptions for these connector sites.

**Connector Information** 

#### Figure 4-2 MAPI Connector Site P1/J1 Pin Assignments

| Pin                                                                                                    | Mnemonic                                    | Signal                                                                                                    |
|----------------------------------------------------------------------------------------------------|---------------------------------------------|----------------------------------------------------------------------------------------------------|
| $100, 98, 96 - \\93, 91, 88 - 75, \\72, 70 - 63, 61, \\56, 54, 50, 39, \\38, 36, 24 - 13, \\11, 9 - 3, 1$ | PTJ1[x]                                     | Pass through.                                                                                                    |
| 99, 60, 59,                                                                                               | VDD3V                                       | +3.3-volt power                                                                                                    |
| 97                                                                                                    | CS_b[4]                                     | CHIP SELECT (line 4) – Active-low output line that provides a chip select to external devices.                                         |
| 92, 89, 74, 71,<br>58, 52, 46, 41,<br>40, 28                                                              | GND                                         | GROUND                                                                                                    |
| 90                                                                                                    | VDD5V                                       | +5-volt power.                                                                                                    |
| 73                                                                                                    | DVSP_b[0]                                   | DEVELOPMENT SPACE (line 0) — Active-low signal indicating that the current memory cycle is addressing on-board devices.                |
| 62                                                                                                    | IRQ_b[0]                                    | INTERRUPT REQUEST — Active-low output indicating that the processor core is servicing an internal interrupt.                           |
| 58, 52, 40, 34                                                                                            | MID[0] — MID[3]                             | MID (identification code) lines 0—3 — Signals that identify the host processor board.                                                  |
| 57, 53                                                                                                    | TXD[1], TXD[2]                              | TRANSMIT SERIAL DATA (lines 1, 2) — Output signals.                                                                                    |
| 55, 51                                                                                                    | RXD[1], RXD[2]                              | RECEIVE SERIAL DATA (lines 1, 2) — Input signals.                                                                                      |
| 49, 47, 45, 43                                                                                            | PCS[0] — PCS[3]                             | PERIPHERAL CHIP SELECTS (lines 0—3) — Chip-select lines for peripheral devices.                                                        |
| 48                                                                                                    | SCK                                         | SERIAL CLOCK — If SPI is enabled, the serial clock signal. If SPI is disabled, a general-purpose port E I/O signal.                    |
| 44                                                                                                    | MOSI                                        | MASTER OUT/SLAVE IN — If SPI is enabled, the data master-out/slave-in signal. If SPI is disabled, a general-purpose port E I/O signal. |
| 42                                                                                                    | MISO                                        | MASTER IN/SLAVE OUT — If SPI is enabled, the data master-in/slave-out signal. If SPI is disabled, a general-purpose port E I/O signal. |
| 37, 35                                                                                                    | MPWM[3],<br>MPWM[19]                        | PULSE WIDTH MODULATOR (lines 3, 19) — Outputs.                                                                                         |
| 34                                                                                                    | IDVDD                                       | IDENTIFICATION POWER — Special 3-volt power signal, from an external source, for the identification code (MID) signals.                |
| 33, 31, 29, 27                                                                                            | MDA[12],<br>MDA[14],<br>MDA[28],<br>MDA[30] | MIOS DOUBLE ACTION (lines 12, 14, 28, 30) — Signals for the MIOS timer block.                                                          |
| 32                                                                                                    | TXDLCAN0                                    | TRANSMIT CAN DATA (line 0) — CAN-protocol output signal.                                                                               |
| 30                                                                                                    | RXDLCAN                                     | RECEIVE CAN DATA — CAN-protocol input signal.                                                                                          |
| 26, 25, 12                                                                                                | GND1                                        | GROUND — Connection to the GROUND 1 plane.                                                                                             |
| 10, 2                                                                                                    | GND2                                        | GROUND — Connection to the GROUND 2 plane.                                                                                             |

### Table 4-4 MAPI Connector Site P1/J1 Signal Descriptions

**Connector Information** 

|                                 |          | P2/J2 |            |            |
|---------------------------------|----------|-------|------------|------------|
| PTJ2[100]                       | 100      | • •   | 99         | AGND       |
| AN[52]                          | 98       | • •   | 97         | AGND       |
| MAPIVREFL                       | 96       | • •   | 95         | AGND       |
| MAPIVREFH                       | 94       | • •   | 93         | AGND       |
| PTJ2[92]                        | 92       | • •   | 91         | AGND       |
| PTJ2[90]                        | 90       | • •   | 89         | AGND       |
| PTJ2[88]                        | 88       | • •   | 87         | AGND       |
| AGND                            | 86       | • •   | 85         | AGND       |
| GND                             | 84       | • •   | 83         | GND        |
| VDD3V                           | 82       | • •   | 81         | PTJ2[81]   |
| PTJ2[80]                        | 80       | • •   | 79         | VDD5V      |
| PTJ2[78]                        | 78       | • •   | 77         | PTJ2[77]   |
| PT.12[76]                       | 76       | • •   | 75         | PT.I2[75]  |
| PT.12[74]                       | 74       | • •   | 73         | PT.I2[73]  |
| PT.12[72]                       | 72       | • •   | 71         | PT.I2[71]  |
| PT.12[70]                       | 70       |       | 69         | PT.12[69]  |
| PT 12[68]                       | 68       | • •   | 67         | PT 12[67]  |
| PT 12[66]                       | 66       | • •   | 65         | PT 12[65]  |
|                                 | 64       |       | 63         |            |
|                                 | 62       |       | 61         | DT 12[61]  |
|                                 | 60       | •••   | 50         |            |
| F 1J2[00]<br>DT 12[59]          | 50<br>59 | •••   | 59         | PT 10[59]  |
| F 1 J Z [ 30 ]<br>DT 1 2 [ 56 ] | 56       | •••   | 57         | PT 12[57]  |
| F 1 JZ[30]<br>DT 13[54]         | 50       | •••   | 50         |            |
| F I JZ[34]<br>DT 13[53]         | 04<br>50 | •••   | 55         |            |
|                                 | 52<br>50 | ••    | 10         |            |
|                                 | 30<br>40 | •••   | 49         | F I J2[49] |
|                                 | 40       | ••    | 47         |            |
|                                 | 40       | ••    | 40         |            |
|                                 | 44       | ••    | 43         |            |
|                                 | 42       | ••    | 41         | PTJ2[41]   |
| F I JZ[40]<br>T I J2[20]        | 40<br>20 | •••   | 39<br>27   | F I J2[39] |
|                                 | 30<br>26 | ••    | 31<br>25   |            |
|                                 | 30       | ••    | <u>ა</u> ე | P I J2[30] |
|                                 | 34<br>22 | ••    | 33<br>24   | P I JZ[33] |
|                                 | 3Z       | • •   | 31         | SDCPS      |
|                                 | 30       | ••    | 29         |            |
|                                 | 20       | ••    | 21         |            |
|                                 | 20       | • •   | 20         | PTJ2[20]   |
|                                 | 24       | • •   | 23         | PTJ2[23]   |
|                                 | 22       | • •   | 21         | PTJ2[21]   |
|                                 | 20       | • •   | 19         | PTJ2[19]   |
| GND                             | 18       | • •   | 17         | GND        |
| GND2                            | 16       | • •   | 15         | GND2       |
| PTJ2[14]                        | 14       | • •   | 13         | PTJ2[13]   |
| PTJ2[12]                        | 12       | • •   | 11         | PTJ2[11]   |
| P I J2[10]                      | 10       | • •   | 9          | PTJ2[9]    |
|                                 | 8        | • •   | 7          | PIJ2[/]    |
| P1J2[6]                         | 6        | • •   | 5          | PTJ2[5]    |
| PTJ2[4]                         | 4        | • •   | 3          | PTJ2[3]    |
| PTJ2[2]                         | 2        | • •   | 1          | GND2       |

Figure 4-3 MAPI Connector Site P2/J2 Pin Assignments

| Pin                                                                                | Mnemonic   | Signal                                                                                     |
|------------------------------------------------------------------------------------|------------|--------------------------------------------------------------------------------------------|
| 100, 92, 90, 88, 81, 80,<br>78 — 65, 61 — 47,<br>42—32, 30, 28 — 21,<br>19, 14 — 2 | PTJ2[x]    | Pass through.                                                                              |
| 99, 97, 95, 93, 91, 89,<br>87 — 85                                                 | AGND       | ANALOG GROUND — Analog ground connection for the analog-digital converter.                 |
| 98                                                                                 | AN[52]     | ANALOG IN (line 52) — Analog input channel for the analog-digital converter.               |
| 96                                                                                 | MAPIVREFL  | MAPI VOLTAGE REFERENCE LOW — Low reference for voltage supplied via the MAPI ring.         |
| 94                                                                                 | MAPOIVREFH | MAPI VOLTAGE REFERENCE HIGH — High reference for voltage supplied via the MAPI ring.       |
| 84, 83, 64, 63, 46, 43,<br>18, 17                                                  | GND        | GROUND.                                                                                    |
| 82, 62, 44, 20                                                                     | VDD3V      | +3.3-volt power                                                                            |
| 79, 45, 29                                                                         | VDD5V      | +5-volt power.                                                                             |
| 31                                                                                 | SDCPS      | SHUT DOWN CMB POWER SUPPLY — Input signal. If low, disables the CMB on-board power supply. |
| 16, 15, 1                                                                          | GND2       | GROUND — Connection to the GROUND 2 plane.                                                 |

#### Table 4-5 MAPI Connector Site P2/J2 Signal Descriptions

**Connector Information** 

|                                                                                                    |                                                           | P3/J3 |                                                                                                    |                                                                                                 |
|----------------------------------------------------------------------------------------------------|-----------------------------------------------------------|-------|----------------------------------------------------------------------------------------------------|-------------------------------------------------------------------------------------------------|
| VDD3V<br>PTJ3[98]<br>PTJ3[96]<br>PTJ3[94]<br>PTJ3[92]<br>PTJ3[90]<br>TSIZ[1]<br>TSIZ[0]<br>DBEV_b<br>TDI<br>TDI  | 100<br>98<br>96<br>92<br>90<br>88<br>86<br>84<br>82<br>80 | P3/J3 | 99<br>97<br>95<br>93<br>91<br>89<br>87<br>85<br>83<br>81<br>79                                                                     | VDD3V<br>GND<br>EXTAL<br>GND<br>PTJ3[89]<br>TRST_b<br>TCLK<br>TMS<br>GND<br>RSTOUT b            |
| PTJ3[78]<br>IDVDD<br>VDD5V<br>PTJ3[72]<br>PTJ3[70]<br>GND<br>PTJ3[66]<br>PTJ3[64]<br>PTJ3[62]                    | 78<br>76<br>74<br>72<br>70<br>68<br>66<br>64<br>62<br>60  |       | 77<br>75<br>73<br>71<br>69<br>67<br>65<br>63<br>61<br>59                                                                           | RESET_b<br>SHS_b<br>PSTAT[3]<br>PSTAT[2]<br>PSTAT[1]<br>PSTAT[0]<br>GND<br>GND<br>GND<br>VDD3V  |
| PTJ3[58]<br>PTJ3[56]<br>PTJ3[54]<br>PTJ3[52]<br>PTJ3[50]<br>PTJ3[48]<br>PTJ3[46]<br>PTJ3[44]<br>PTJ3[42]         | 58<br>56<br>54<br>52<br>50<br>48<br>46<br>44<br>42        |       | 59<br>57<br>55<br>53<br>51<br>49<br>47<br>45<br>43<br>41                                                                           | PTJ3[57]<br>GND<br>PTJ3[53]<br>PTJ3[51]<br>GND<br>PTJ3[47]<br>PTJ3[45]<br>GND<br>PTJ3[41]       |
| PTJ3[40]<br>PTJ3[38]<br>PTJ3[36]<br>PTJ3[34]<br>PTJ3[32]<br>PTJ3[30]<br>PTJ3[28]<br>PTJ3[26]<br>AGND<br>PTJ3[22] | 40<br>38<br>36<br>34<br>32<br>30<br>28<br>26<br>24<br>22  |       | <ul> <li>39</li> <li>37</li> <li>35</li> <li>33</li> <li>31</li> <li>29</li> <li>27</li> <li>25</li> <li>23</li> <li>21</li> </ul> | PTJ3[39]<br>IDVDD<br>PTJ3[35]<br>PTJ3[33]<br>GND<br>PTJ3[29]<br>PTJ3[27]<br>GND<br>AGND<br>AGND |
| PTJ3[20]<br>AN[48]<br>AN[3]<br>AN[2]<br>AN[1]<br>AN[0]<br>AN[56]<br>AN[55]<br>AN[54]<br>AN[53]                   | 20<br>18<br>16<br>14<br>12<br>10<br>8<br>6<br>4<br>2      |       | 19<br>17<br>15<br>13<br>11<br>9<br>7<br>5<br>3<br>1                                                                                | AGND<br>AGND<br>AGND<br>AGND<br>AGND<br>AGND<br>AGND<br>AGND                                    |

#### Figure 4-4 MAPI Connector Site P3/J3 Pin Assignments

Semiconductor, Inc.

Freescale

| Pin                                                                                                    | Mnemonic               | Signal                                                                                                    |
|----------------------------------------------------------------------------------------------------|------------------------|----------------------------------------------------------------------------------------------------|
| 100, 99, 60, 59,                                                                                                    | VDD3V                  | +3.3-volt power                                                                                                    |
| 98, 96, 94, 92,<br>90, 89, 78, 72,<br>70, 66, 64, 62, 58<br>- 56, 54 - 50,<br>48 - 44, 42 -<br>38, 36 - 32, 30<br>- 26, 22, 20 | PTJ3[x]                | Pass Through.                                                                                                    |
| 97, 95, 91, 81,<br>68, 65, 63, 61,<br>55, 49, 43, 31, 25                                                                       | GND                    | GROUND                                                                                                    |
| 93                                                                                                    | EXTAL                  | EXTERNAL CLOCK — Off-board clock signal.                                                                                                    |
| 88, 86                                                                                                    | TSIZ[1], TSIZ[0]       | TRANSFER SIZE (lines 1, 0) — Signals that indicate the size of an external bus transfer.                                                                                                    |
| 87                                                                                                    | TRST_b                 | TEST RESET – Active-low input signal to the Schmitt trigger, asynchronously initializing the test controller.                                                                                                    |
| 85                                                                                                    | TCLK                   | TEST CLOCK – Input signal that synchronizes the JTAG test logic. The TCK pin has an internal pullup resistor.                                                                                                    |
| 84                                                                                                    | DBEV_b                 | DEBUG EVENT – Open-drain, active-low debug signal. If an input signal from<br>an external command controller, causes the processor to enter debug mode. If<br>an output signal, acknowledges that the MCU is in debug mode.     |
| 83                                                                                                    | TMS                    | TEST MODE SELECT – Input signal that sequences the JTAG test controller's state machine, sampled on the rising edge of the TCK signal. The TMS pin has an internal pullup resistor.                                             |
| 82                                                                                                    | TDI                    | TEST DATA INPUT – Serial input signal for JTAG test instructions and data, sampled on the rising edge of the TCK signal. The TDI pin has an internal pullup resistor.                                                           |
| 80                                                                                                    | TDO                    | TEST DATA OUTPUT – Serial output signal for JTAG test instructions and data.<br>Tri-stateable and actively driven in the Shift-IR and Shift-DR controller states,<br>this signal changes on the falling edge of the TCK signal. |
| 79                                                                                                    | RSTOUT_b               | RESET OUT – Active-low output signal, controlled by the processor, that resets external components. Activation of any internal reset sources asserts this line.                                                                 |
| 77                                                                                                    | RESET_b                | RESET IN – Active-low input signal that starts a system reset: a reset of the processor and most peripherals. This signal does not affect the debug module (which the system provides via the TRST* line).                      |
| 76, 37                                                                                                    | IDVDD                  | IDENTIFICATION POWER — Special 3-volt power signal, from an external source, for the identification code (MID) signals.                                                                                                    |
| 75                                                                                                    | SHS                    | SHOW CYCLE STROBE — Output signal indicating that address and data are valid.                                                                                                    |
| 74                                                                                                    | VDD5V                  | +5-volt power.                                                                                                    |
| 73, 71, 69, 67                                                                                                    | PSTAT[3] —<br>PSTAT[0] | PROCESSOR STATUS (lines 3—0) — Output signals that provide external status indications for the resident MCU.                                                                                                    |
| 37                                                                                                    | IDVDD                  | MID (identification code) lines 9—4 — Signals that identify the host processor board.                                                                                                    |

**Connector Information** 

| Pin                                                 | Mnemonic                                     | Signal                                                                                     |
|-----------------------------------------------------|----------------------------------------------|--------------------------------------------------------------------------------------------|
| 24, 23, 21, 19,<br>17, 15, 13, 11, 9,<br>7, 5, 3, 1 | AGND                                         | ANALOG GROUND — Analog ground connection for the analog-digital converter.                 |
| 18, 16, 14, 12,<br>10, 8, 6, 4, 2                   | AN[48], AN[3] —<br>AN[0], AN[56] —<br>AN[53] | ANALOG IN (lines 48, 3—0, 55—53) — Analog input channels for the analog-digital converter. |

#### Table 4-6 MAPI Connector Site P3/J3 Signal Descriptions (Continued)

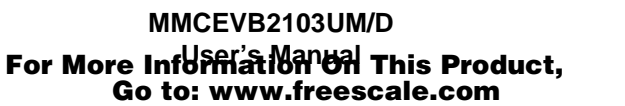

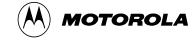

MAPI Connector Sites (P1/J1, P2/J2, P3/J3, P4/J4)

|           |          | P4/J4 |     |             |
|-----------|----------|-------|-----|-------------|
| VDD5V     | 100      | • •   | 99  | VDD3V       |
| CSE[1]    | 98       | • •   | 97  | GND         |
| GND       | 96       | • •   | 95  | CLKOUT      |
| CSE[0]    | 94       | • •   | 93  | GND         |
| PTJ4[92]  | 92       | • •   | 91  | CS b[3]     |
| PTJ4[90]  | 90       | • •   | 89  | CS b[2]     |
| OE b      | 88       | • •   | 87  | CS b[1]     |
| EB b[0]   | 86       | • •   | 85  | PT.I4[85]   |
| EB b[1]   | 84       | • •   | 83  | GND         |
| EB 6[3]   | 82       |       | 81  | RW b        |
| EB_b[2]   | 80       |       | 79  | SHS b       |
| TFA h     | 78       |       | 77  |             |
|           | 76       |       | 75  |             |
|           | 70       |       | 73  |             |
| DT 1/(72) | 72       |       | 73  | DT 14[73]   |
|           | 70       | •••   | 60  |             |
|           | 70<br>69 | •••   | 67  | P 1 J 4[09] |
|           | 00       | ••    | 07  | PTJ4[67]    |
|           | 00       | ••    | 65  | P1J4[65]    |
|           | 64       | ••    | 63  | ADDR[21]    |
|           | 62       | ••    | 61  | ADDR[19]    |
| ADDR[16}  | 60       | • •   | 59  | ADDR[17]    |
| GND       | 58       | • •   | 57  | GND         |
| ADDR[14]  | 56       | • •   | 55  | ADDR[15]    |
| ADDR[12]  | 54       | • •   | 53  | ADDR[13]    |
| ADDR[10]  | 52       | • •   | 51  | ADDR[11]    |
| ADDR[8]   | 50       | • •   | 49  | ADDR[9]     |
| ADDR[6]   | 48       | • •   | 47  | ADDR[7]     |
| ADDR[4}   | 46       | • •   | 45  | ADDR[5]     |
| ADDR[2]   | 44       | • •   | 43  | ADDR[3]     |
| PTJ4[42]  | 42       | • •   | 41  | ADDR[1]     |
| GND       | 40       | • •   | 39  | GND         |
| DATA[30]  | 38       | • •   | 37  | DATA[31]    |
| DATA[28]  | 36       | • •   | 35  | DATA[29]    |
| DATA[26]  | 34       | • •   | 33  | DATA[27]    |
| DATA[24]  | 32       | • •   | 31  | DATA[25]    |
| DATA[22]  | 30       | • •   | 29  | DATA[23]    |
| GND       | 28       | • •   | 27  | GND         |
| DATA[20]  | 26       | • •   | 25  | DATA[21]    |
| DATA[18]  | 24       | • •   | 23  | DATA[19]    |
| DATA[16]  | 22       | • •   | 21  | DATA[17]    |
| DATA[14]  | 20       | • •   | 19  | DATA[15]    |
| DATA[12]  | 18       | • •   | 17  | DATA[13]    |
| GND       | 16       | • •   | 15  | GND         |
| DATA[10]  | 14       | ••    | 13  | DATA[11]    |
| DATA[8]   | 12       | ••    | 11  | DATA[9]     |
| DATA[6]   | 10       | ••    | 9   | DATA[7]     |
| DATA[4]   | 8        | ••    | 7   | DATA[5]     |
| DATA[2]   | 6        |       | 5   | DATA[3]     |
|           | 4        |       | 3   | DATA[1]     |
| VDD3V     | 2        |       | 1   | V/2003//    |
| , DD0 v   | ~        |       | . ' | V D D O V   |

### Figure 4-5 MAPI Connector Site P4/J4 Pin Assignments

| Pin                                                             | Mnemonic                                         | Signal                                                                                                    |
|-----------------------------------------------------------------|--------------------------------------------------|----------------------------------------------------------------------------------------------------|
| 100                                                             | VDD5V                                            | +5-volt power.                                                                                                    |
| 99, 2, 1                                                        | VDD3V                                            | +3.3-volt power.                                                                                                    |
| 98, 94                                                          | CSE1, CSE0                                       | EMULATION CHIP SELECTS (lines 1, 0) — Emulation-mode output chip-select signals.                                                                                                    |
| 97, 96, 93, 83,<br>76, 75, 58, 57,<br>40, 39, 28, 27,<br>16, 15 | GND                                              | GROUND                                                                                                    |
| 95                                                              | CLKOUT                                           | CLOCK OUTPUT — An external, low-frequency clock source from the processor.                                                                                                    |
| 92, 90, 85, 74 —<br>67, 65, 42                                  | PTJ4[x]                                          | Pass Through                                                                                                    |
| 91, 89, 87                                                      | CS_b[3] —<br>CS_b[1]                             | CHIP SELECTS (lines 3—1) — Active-low output lines that provide chip selects to external devices.                                                                                                    |
| 88                                                              | OE_b                                             | OUTPUT ENABLE — Active-low output that indicates that a bus access is a read access; enables slave devices to drive the data bus.                                                                             |
| 86, 84, 82, 80                                                  | EB_b[0] —<br>EB_b[3]<br>(not in exact<br>order)  | ENABLE BYTES 0, 1, 3, 2 — Active-low outputs active during an operation to corresponding data bits (D31-D24 for enable byte 0, D23-D16 for enable byte 1, D15-D8 for enable byte 2, D7-D0 for enable byte 3). |
| 81                                                              | RW_b                                             | READ/WRITE ENABLE — Active-low signal indicating that the current bus access is a write access. Otherwise, the current bus access is a read access.                                                           |
| 79                                                              | SHS_b                                            | SHOW CYCLE STROBE — Output signal indicating that address and data are valid.                                                                                                    |
| 78                                                              | TEA_b                                            | TRANSFER ERROR ACKNOWLEDGE — Active-low input that indicating that a bus transfer error has occurred.                                                                                                    |
| 77                                                              | TA_b                                             | TRANSFER ACKNOWLEDGE — Active-low output indicating completion of a data transfer, for either a read or a write cycle.                                                                                        |
| 66, 64 — 59,<br>56—43, 41                                       | ADDR[22] —<br>ADDR[0]<br>(not in exact<br>order) | ADDRESS BUS (lines 22—0) — Output lines for addressing external devices.<br>These lines change state only during external-memory accesses.                                                                    |
| 38—29, 26—17,<br>14—3                                           | DATA[31] —<br>DATA[0]<br>(not in exact<br>order) | DATA BUS (lines 31–0) — Bi-directional data lines for accessing external memory. A hardware reset or no external-bus activity hods these lines in their previous logic state.                                 |

#### Table 4-7 MAPI Connector Site P4/J4 Signal Descriptions

Semiconductor, Inc.

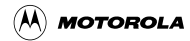

## Index

#### Α

automotive interface header (W6) 18

#### С

CAN connector 38 communication connectors 38 components, configuring 13-20 computer system connections 21 configuration 13-26 configuration switches (S3, S4) 20 configuration table 13–16 configuring components 13-20 connections, computer system 21 connector information 37-48 connector pin assignments CAN connector J58 38 MAPI connector sites P1/J1-P4/J4 40, 42, 44, 47 OnCE connector J6 37 RS232 connectors J60, J61 38 connector signal descriptions MAPI connector sites P1/J1-P4/J4 41, 43, 45, 48 connector signal descriptions, OnCE connector J6 37

#### D

debugging embedded code 27-32

#### Е

EVB2103, layout 10, 11 eyelet areas 24, 25

#### F

features 9 firmware select switch (S2) 19 FLASH chip select header (W2) 17 FLASH sector boundaries 24 FSRAM chip select header (W3) 17

#### G

GNU source-level debugger 32

#### I

introduction 9-12

#### munication connector

J1850 communication connector 38

#### L

J

layout 10, 11

#### Μ

MAPI connector sites 39–48 memory map 23, 24 memory mapped I/O 24, 25 MMIO chip select header (W1) 16

#### 0

OnCE connector 37 operation 27-36

#### Ρ

Picobug debug monitor commands 28 sample session 29–32 using 27–32 pin assignments CAN connector J58 38 MAPI connector sites P1/J1-P4/J4 42, 44, 47 OnCE connector J6 37 RS232 connectors J60, J61 38 prototyping areas 25

#### R

requirements, system/user 10 RS232 connectors 38 RS232 header (W7) 18

#### S

sector boundaries, FLASH 24 selftest 21, 22 setting components automotive interface header (W6) 18 configuration switches (S3, S4) 20 firmware select switch (S2) 19 FLASH chip select header (W2) 17 FLASH data bus access header (W1) 16 FSRAM chip select header (W3) 17 MMIO chip select header (W1) 16

#### MMCEVB2103UM/D

User's Manual

49

RS232 header (W7) 18 SRAM data bus access header (W3) 18 signal descriptions MAPI connector sites P1/J1-P4/J4 41, 43, 45, 48 OnCE connector J6 37 specifications 12 SysDS loader steps 32–36 SysDS loader, using 32–36 system requirements 10

U

user requirements 10

MOTOROLA

\_\_\_\_\_

50

MMCEVB2103UM/D

## **Revision History**

| <b>Revision Number</b> | Date      | Author   | Summary of Changes |
|------------------------|-----------|----------|--------------------|
| Original               | July 2000 | MTC DDOC | Original document. |

MMCEVB2103UM/D

User's Manual

For More Information On This Product, Go to: www.freescale.com MOTOROLA

**Revision History** 

This manual is a product of the Motorola M•CORE Technology Center Design Documentation team. Technical writing, illustration, and production editing performed with Adobe Framemaker running on multiple platforms. Printed by Ken Cook, Inc. in Milwaukee, Wisconsin.

MOTOROLA

MMCEVB2103UM/D